## How to Find Your Designation Status:

- 1. Go to <u>www.hpsafind.hrsa.gov</u>
- 2. Select "HPSA & MUA/P by Address" from the left panel
- 3. Enter the complete practice address
- 4. The results page will display the designation status for Primary Care, Mental Health, Dental Care, and Medically Underserved Area/Population. For each section, you will also see:
  - a. HPSA/Service Area Name
  - b. HPSA or MUA/P ID
  - c. HPSA Status
  - d. HPSA Score
  - e. Designation Date (first designation)
  - f. Designation Last Updated Date
- 5. The final section with provide geographical information including:
  - a. State Name
  - b. County Name
  - c. County Subdivision Name
  - d. Census Tract Number
  - e. Zip Code
  - f. Post Office Name
  - g. Congressional District Name
  - h. Congressional District Representative Name

For more information email Carrie Shepherd, HPSA Coordinator, at <u>Carrie.Shepherd@adph.state.al.us</u>.